#### **Quiz** En steg för steg-guide

#### Så funkar det

- Du kan skapa hur många quiz du vill
- Ett quiz hör alltid till en walk (guide). Du kan antingen lägga till ett quiz till en befintlig walk, eller skapa en ny walk.
- Det kan vara en fråga per location(stopp)
- Du kan välja om frågan visas över eller under texten på stoppet.
- Du kan ha 2-6 svarsalternativ
- Du kan välja om svaren ska visas i rutnät eller om de är längre, i en lista.
- Det finns en resultatsida där användaren kan se sitt resultat.
- Du kan välja om resultatet ska visas som antal rätt eller antal poäng.
- Du kan ha olika poäng på olika frågor.
- Färger på frågor och resultatsida sätts i enlighet med resten av appen eller enligt era önskemål.

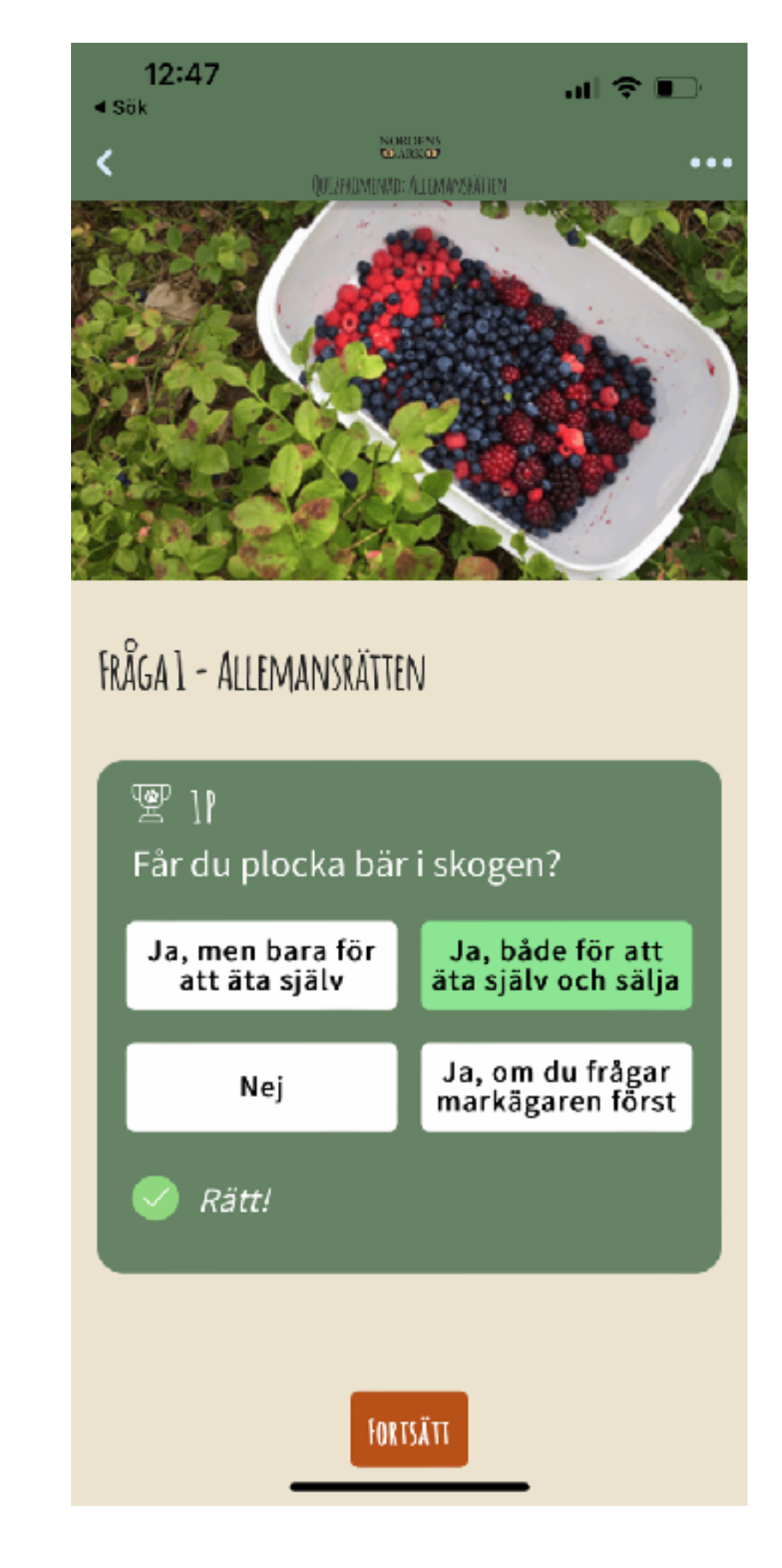

Korta svar i rutnät

#### 12:48 ⊲ sök

#### + 10 Poäng

fantasiflöde som han tycker är utmärkande för Barbro Lindgrens sätt att skriva.

Konstverket handlar om två påhittade barn som sitter i varsin lägenhet på motsatt sida av Klostergatan. Tankar på livet och världens hela innehåll rusar genom barnen, i en ständig och oförutsägbar puls. Barnens tankar visas som ett animerat ljus i de två tankebubblorna som då och då lyser upp under dygnets alla timmar.

Vad tror du barnen tänker på? Tror du att de känner varandra?

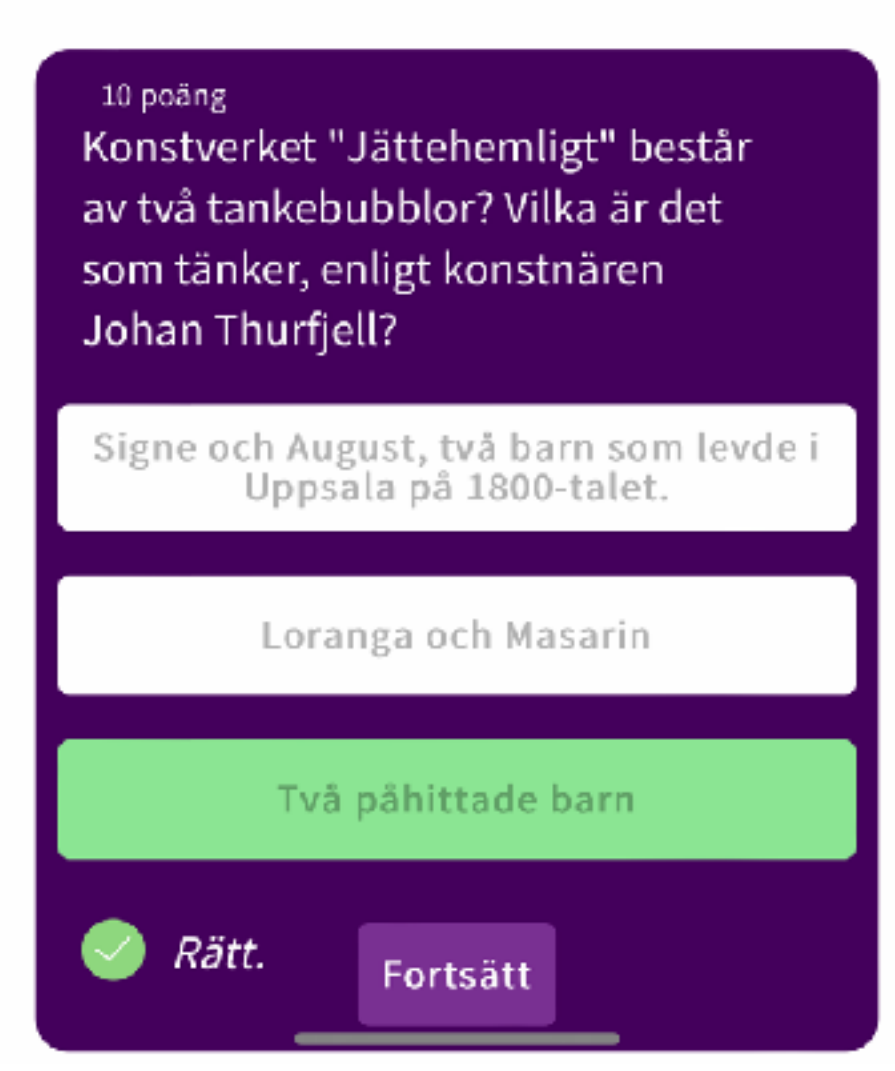

Långa svar i lista

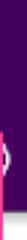

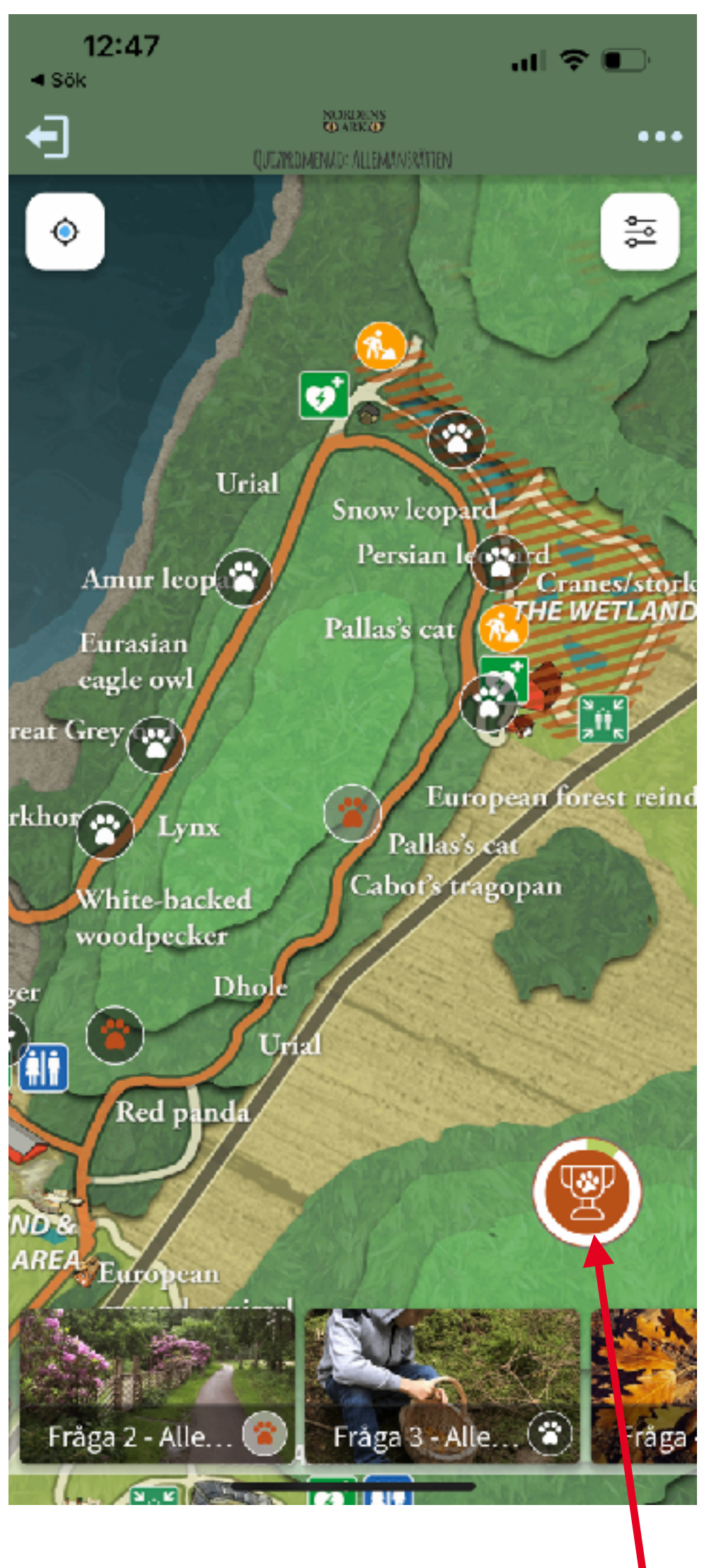

Resultatsidan nås från en quiz-ikon på kartan inne på guiden.

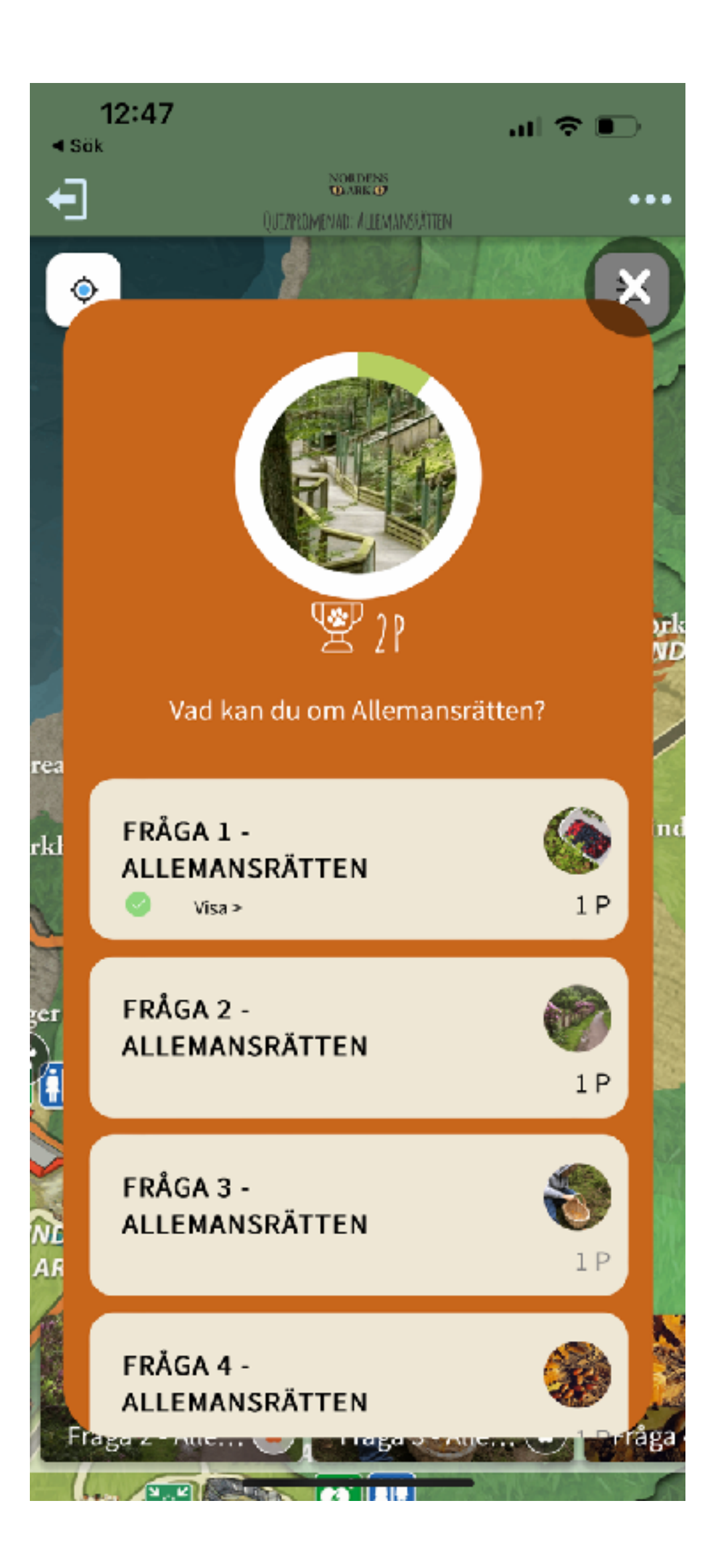

Du kan välja färger på ikoner och resultatsidan.

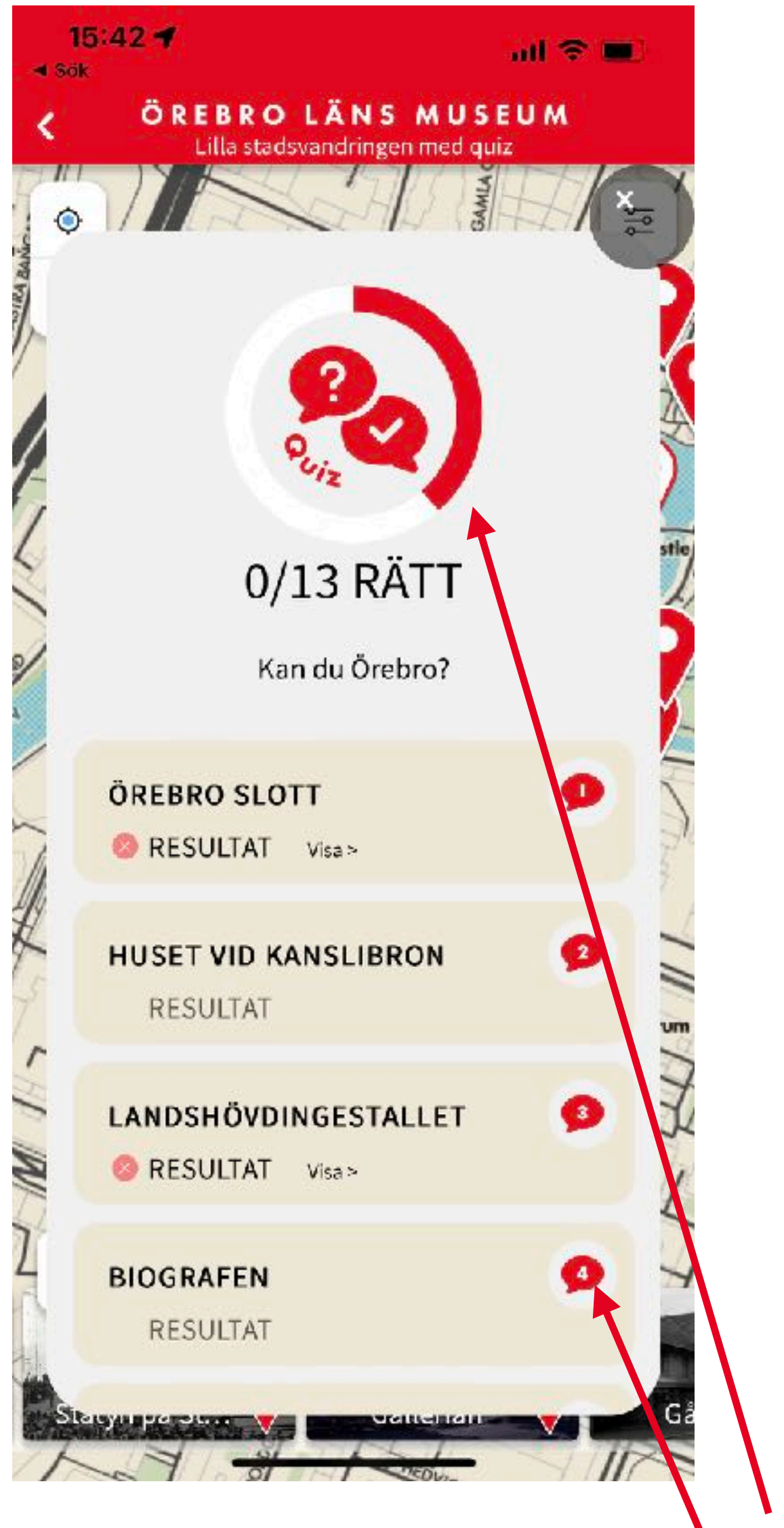

Bilder och texter till resultat Sidan lägger du själv in i cms:et.

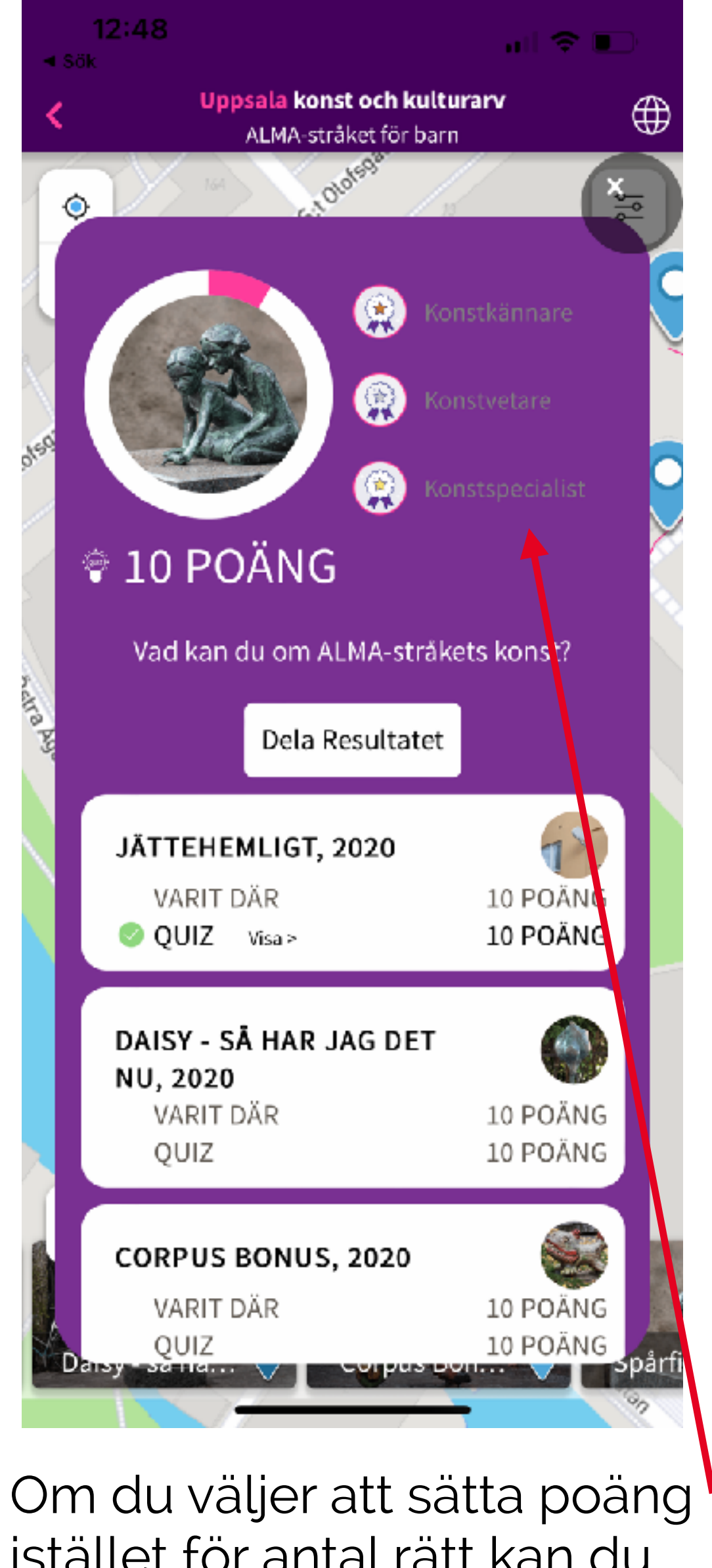

istället för antal rätt kan du skapa levels.

- Om du inte vill lägga till quizzet i en befintlig walk behöver du börja med att skapa en ny walk. När alla locations (stopp) finns på plats är det dags att skapa själva quizzet.
- Börja med att lägga till en quizcontainer (om det inte redan finns en): Markera hemnivån, (huset ochnamnet på appen) och tryck på de tre prickarna. Välj Game Container.
- Ge din Game container ett namn. Tex. Spel och quiz. Spara & Publicera. Nu har du en container/behållare för alla dina kommande quiz. Din nya quizcontainer hamnar längst ned i listan på innehåll i appen.

/ ts m

| Skriv för att söka                                   | Skapa        |                          |
|------------------------------------------------------|--------------|--------------------------|
| Content                                              |              | Button Template Containe |
| OnSpotStory Collection App     ···                   | 27           | Buttonlcons              |
| Navigation buttons override                          | *            | Categories Container     |
| • + Navigation                                       |              | E                        |
| Categories                                           |              | EventFeed                |
| AIK - en idrottshistorisk promenad                   | 1 d<br>::::: | Events Container         |
| Barkarbystadens historia                             | ¢۰,          | Features                 |
| Kulturpromenad i centrala Jakobsberg                 |              |                          |
| Skulpturer i Görvälns slottspark                     | $\checkmark$ | Game Container           |
| 🕨 🔆 Filmstaden i Råsunda                             | <u>P</u>     | Mapmarkers               |
| <ul> <li>Sturehovs slott i landskapet</li> </ul>     |              | Multifunctional Map      |
| <ul> <li>Hågelby gård i landskapet</li> </ul>        | t.           | Navigation               |
| <ul> <li>Taxinge-Näsby slott i landskapet</li> </ul> | Ŧ            | Navigation               |
| Tyresö slott i landskapet                            |              | Push Messages            |
| <ul> <li>M Djuren berättar</li> </ul>                | ್ಧಿ          | Push Segments            |
| K En vandring i järnålderns Tensta-Hjulsta           | ×            | Walk                     |
| Nature and Culture Trail Klockarudden                | Å            | TTOIN                    |
| 🕨 🔆 Kyrkudden                                        |              |                          |
|                                                      |              |                          |

- För att skapa ett nytt quiz: Markera quizcontainern som du just skapade och tryck på de tre prickarna.
- Välj Quiz

| Skriv för att söka                      | Skapa                             |
|-----------------------------------------|-----------------------------------|
|                                         |                                   |
| Botaniska 2.0                           | Skapa innehåll under Spel och qui |
| 🕨 🤐 Users                               | G Find & Seek                     |
| 🍫 Features                              | Quiz                              |
| 🔀 Botaniska button icons override       | Quiz                              |
| 🕨 👗 🛛 Kategorier första sidan           |                                   |
| Multifunctional Map                     |                                   |
| Evenemang                               |                                   |
| ► 🖌 Spel och quiz                       |                                   |
| ▶ ánà AR                                |                                   |
| 🕨 🔆 Botaniska runt                      |                                   |
| 🕨 🔆 Vandra i det vilda                  |                                   |
| Hälsostigen                             |                                   |
| 🕨 🔆 Turistrådets Vårmingel!             |                                   |
| Botaniska AR TEST - Träd in i Botaniska |                                   |
| Clearwater Marine Aquarium              |                                   |

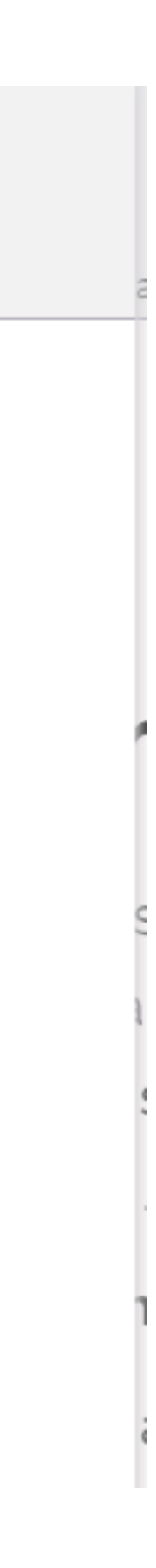

- Ge ditt quiz ett internt namn och ett display Name.
- Om du vill att svaren hamnar under varandra i en lista klickar du i Long answers. Om du vill ha korta svar i ett rutnät behöver du inte göra något.
- Spara & Publicera

|               | Mini museum quiz                                                                                |                  |  |
|---------------|-------------------------------------------------------------------------------------------------|------------------|--|
|               | Quiz Result page In                                                                             | fo 🔻             |  |
| D<br>Ve<br>ac | <b>Valk</b><br>epreciated. Do not use after<br>ersion 6. The quiz will be<br>dded to this walk. | Lägg till        |  |
| D             | visplay Name *                                                                                  | Swedish (Sweden) |  |
| L<br>Cr<br>ar | ong Answers<br>reates a list layout instead of<br>grid, supporting longer<br>nswers.            |                  |  |
| R<br>U:<br>or | esultscreen Title<br>se if game with more than<br>ne target is enabled.                         | Swedish (Sweden) |  |

- Nu har du skapat själva quizzet ulletoch kan börja lägga till frågor.
- Markera quizet och klicka på • de tre prickarna. Välj Question.

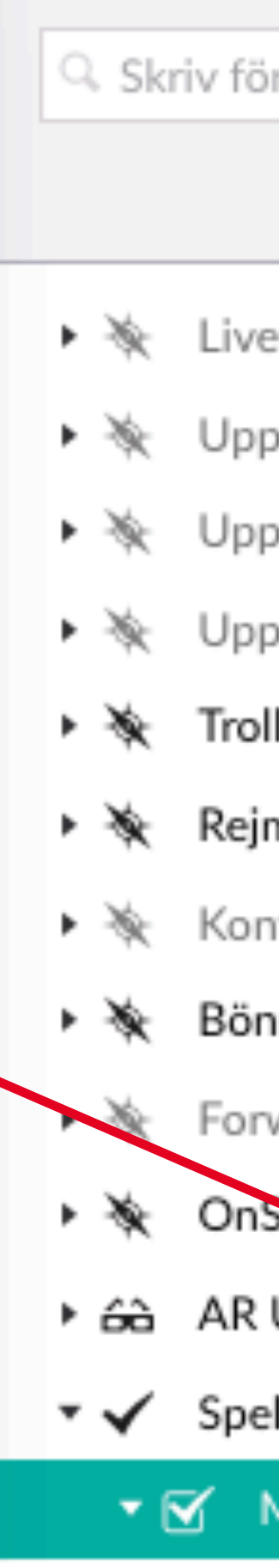

## Lägga till fråga

| r att söka             | Skapa                                 |
|------------------------|---------------------------------------|
|                        |                                       |
| ets historia           | Skapa innehåll under Mini museum quiz |
| osala träning Jogging  | Question                              |
| osala träning Löpning  |                                       |
| osala träning Promenad |                                       |
| lkäringeskogen         |                                       |
| myre                   |                                       |
| ntoret test            |                                       |
| nernskogen             |                                       |
| ward                   |                                       |
| opetStory minimuseum   |                                       |
| Upplevelser            |                                       |
| l och quiz             |                                       |
| Mini museum quiz       |                                       |
|                        |                                       |

- Ge frågan ett internt namn (tex samma • som stoppet den ska kopplas till sen)
- Skriv in själva frågan. •
- Skriv in dina svaralternativ. Tryck på Add Row för att lägga till fler svarsalternativ.
- Du kan också lägga till en kommentar som kommer upp när användaren väljer det svarsalternaivet.
- VIKTIGT! Du måste markera vilket svar • som är rätt.
- Om du valt att quizzet ska visa poäng istället för antal rätt så sätter d antal poäng längst ned på sidan i fältet för Score worth.

| • | Spara & | Publicera |
|---|---------|-----------|
|---|---------|-----------|

| Spruthuset                                                                 |                              |
|----------------------------------------------------------------------------|------------------------------|
| Question Gwen Info                                                         | , <b>-</b>                   |
| Question Text *                                                            | Swedish (Sweden)             |
|                                                                            | 1931 revs tornet på det so   |
|                                                                            | 59 characters left           |
| Answers *<br>Only one answer can be                                        | Swedish (Sweden)             |
| correct. Max 35 characters.<br>Don't forget to select a<br>correct answer. | Answer                       |
|                                                                            | 1. Utkikstorn för turister   |
|                                                                            | 2. Brandslangstork           |
|                                                                            | 3. Fisklager                 |
|                                                                            | 4. Zip-line till Livets brun |
|                                                                            | Add row                      |
| Location                                                                   |                              |

selected quiz walk.

det som idag är Lilla Saluhallen. Vad användes tornet till från början?

|                     | Explanation                                                                                                    | Correct |
|---------------------|----------------------------------------------------------------------------------------------------|---------|
| torn för turister   | Det var tyvärr fel svar. Möt mig och Elin vid Rådhuset och se om du kan få lite poäng<br>där istället.                                                                                                    |         |
| ilangstork          | Rätt svar! Jag kan ha tappat bort min ena arm vid ett fängelse runt år 1852. Idag kan<br>man fika och mysa där vet jag. Ni kallar platsen för Rådhuset. Hittar du dit? Skynda,<br>innan någon annan tar min arm! Arma mig! | (       |
| er                  | Det var tyvärr fel svar. Möt mig och Elin vid Rådhuset och se om du kan få lite poäng<br>där istället.                                                                                                    |         |
| e till Livets brunn | Det var tyvärr fel svar. Möt mig och Elin vid Rådhuset och se om du kan få lite poäng<br>där istället.                                                                                                    |         |

| Lägg till |  |
|-----------|--|
|           |  |

| t |   |  |
|---|---|--|
|   | 0 |  |
|   |   |  |
|   |   |  |
|   |   |  |
|   |   |  |
|   |   |  |
|   |   |  |

솖

â

솖

â

♠

♠

â

â

â

â

- När du skapat alla dina frågor är det dags att koppla ihop frågorna med locations (stoppen) i din walk (guide).
- Detta görs på walken (guiden). ullet
- Klicka på den walk du vill ha ulletfrågorna på och gå in på fliken Games.
- Klicka i Enable Game

| Q. Skriv för att söka              | OnSpotStory minimuseum                                                       |
|------------------------------------|------------------------------------------------------------------------------|
|                                    | Wells List Contact - Wells Info Dans - Wells Man - Transitions - Common Info |
| ▶ 🔆 Forward                        | Vvaik List Content Vvaik Into Page Video Vvaik Map Transitions Games Into •  |
| 🕨 🔆 OnSpotStory minimuseum         | Enable Game                                                                  |
| ▶ 🚓 AR Upplevelser                 |                                                                              |
| <ul> <li>Spel och quiz</li> </ul>  | Game Result Image                                                            |
| InfoPins                           | Image shown on game result                                                   |
| 🗫 Inställningar                    | screen. Aspect ratio 1:1.                                                    |
| Events                             |                                                                              |
| * The Ice hotel                    |                                                                              |
| 🕨 🔆 9. Det ensamma lejonet         |                                                                              |
| 🕨 🔆 Allemansrätten - Djurparken    | Levels                                                                       |
| 🕨 🔆 Vära webbinarier               |                                                                              |
| 🕨 🔆 Vem spökar på Van der Nootska? |                                                                              |
| OnSpotStory Test                   |                                                                              |
| OnSpotStory Developer              | Game Result Text     Swedish (Sweden)       Description on game result       |
| 🕱 Borås TME                        | screen                                                                       |
| 🖍 Botaniska 2.0                    |                                                                              |
| Clearwater Marine Aquarium         |                                                                              |
| Defence Arch (Coastal Past)        | Medalj<br>Medali som visas i dela-                                           |
| Det litterära Stockholm            | resultatet bilden.                                                           |
| A Diefenbunker                     |                                                                              |
| Egyptian Museum Mississauga        |                                                                              |
| GIBCA                              |                                                                              |
| Gotlands Museum                    | Aktivera Dela knapp ×                                                        |
| ✿ GoTrollhättan                    |                                                                              |
| A Higab                            | Dela bakgrund                                                                |
| A Historiska museet                | Bakgrunden på dela-resultat<br>bilden.                                       |
| 🏠 Jamtli                           | +                                                                            |

| Q, 5           | 🔍 Skriv för att söka |                         |
|----------------|----------------------|-------------------------|
|                |                      |                         |
| ► ¥            | Forward              |                         |
| • *            | OnSpotS              | tory minimuseum         |
| ► <del>G</del> | à AR Upple           | evelser                 |
| • •            | Spel och             | quiz                    |
| ⊢ A            | InfoPins             |                         |
| 0              | Inställnin           | gar                     |
| ۱ (I           | Events               |                         |
| • *            | t The Ice h          | otel                    |
| • *            | 9. Det er            | isamma lejonet          |
| • *            | Allemans             | rätten - Djurparken     |
| • *            | Våra web             | binarier                |
| • *            | Vem spö              | kar på Van der Nootska? |
| <b>۲</b>       | OnSpotStor           | y Test                  |
| <b>۰</b>       | OnSpotStor           | y Developer             |
| <b>۱</b>       | Borås TME            |                         |
| <b>۲</b>       | Botaniska 2          | .0                      |
| <b>۰</b>       | Clearwater           | Marine Aquarium         |
| <b>۱</b>       | Defence Arc          | ch (Coastal Past)       |
| <b>۱</b>       | Det litterära        | Stockholm               |
| <b>۰</b>       | Diefenbunk           | er                      |
| <b>۱</b>       | Egyptian Mı          | useum Mississauga       |
| ► 🏠            | GIBCA                |                         |
| <b>۱</b>       | Gotlands M           | useum                   |
| <b>۱</b>       | GoTrollhätta         | n                       |
| <b>۱</b>       | Higab                |                         |
| <b>۱</b>       | Historiska m         | nuseet                  |
| ► 🏠            | Jamtli               |                         |
|                |                      |                         |

- Lägg till en Game Result Image.
- Skapa levels om du vill.
- Lägg till Game Result Text

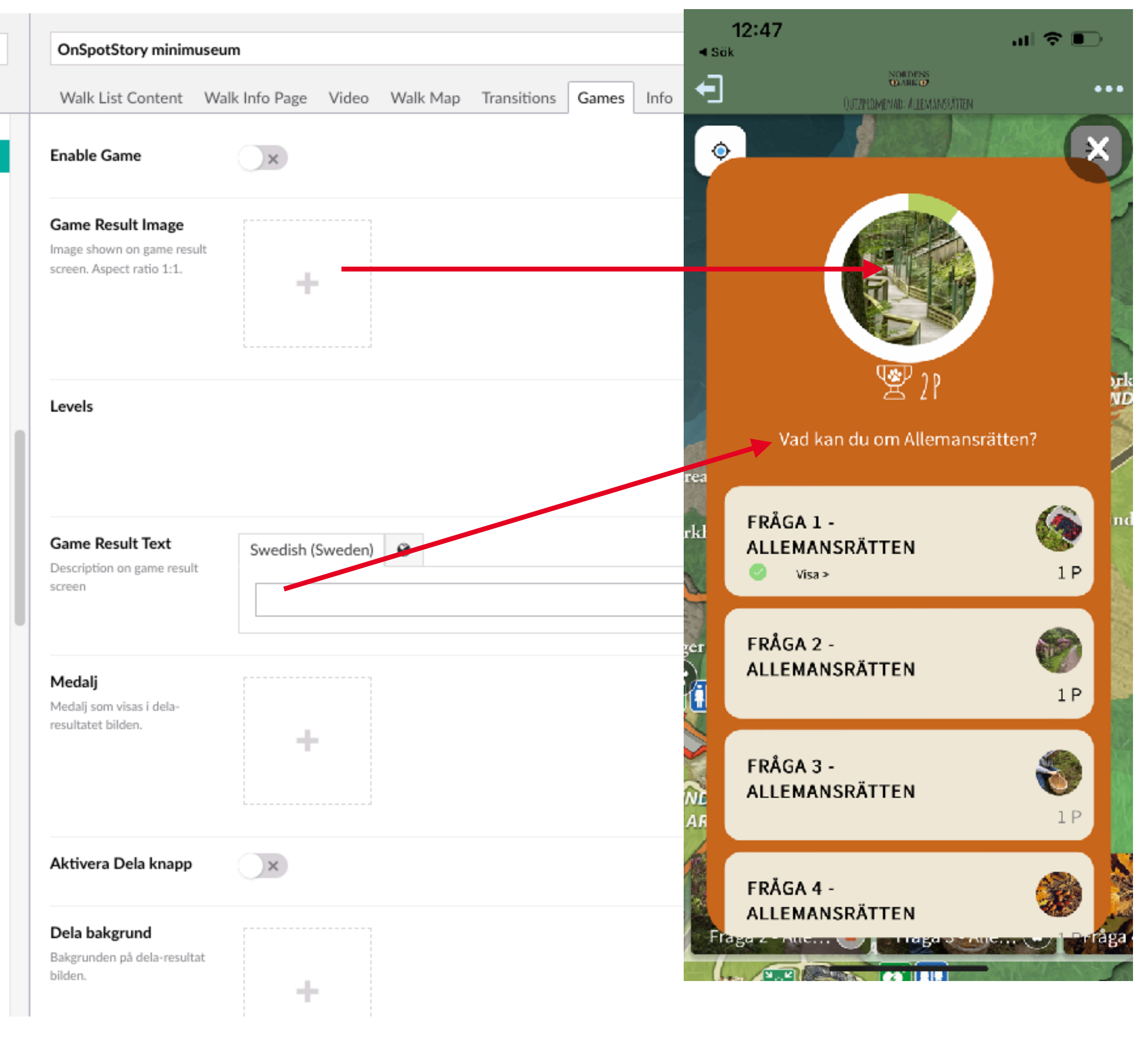

# Koppla quizet till walked

- Lägg till en Congratulations text och bild som visas på en pop-up när användaren svarat på alla frågor.
- Lägg till quizzet.
- Klicka I scoreMode om du vill att resultatsidan ska visa antal poäng istället för antal rätt.
- Spara & Publicera

| ALMA-stråket för barn                                                                                             |                                 |
|----------------------------------------------------------------------------------------------------|---------------------------------|
| Walk List Content Wa                                                                                              | lk Ir                           |
| <b>Congratulations</b><br>Title shown on congratulation<br>popup when a game is<br>finished                       | 3                               |
| <b>Congratulations Image</b><br>Image to be shown on the<br>congratulations popup.<br>Should be 1:1 aspect ratio. | ACCURATE AND ADDRESS OF ADDRESS |
| Congratulations<br>Subtitle<br>Subtile on the congratulations<br>popup                                            |                                 |
| Quiz                                                                                                    | 7                               |
| Findgame                                                                                                    | С                               |
| ScoreMode<br>Check = Räkna poäng,<br>Uncheck = Räkna antal                                                        |                                 |

uppdrag

|                                                                                        | 13:15<br>≺ sök                     | 🗢 🔳                                                       |  |  |
|----------------------------------------------------------------------------------------|------------------------------------|-----------------------------------------------------------|--|--|
| fo Page Video Walk Map Transitions Games Info -                                        | < Uppsala ALMA                     | -stråket för barn                                         |  |  |
| wedish (Sweden)                                                                        |                                    | 5:1010 <sup>1691</sup> 💼                                  |  |  |
| Bra jobbat!                                                                            |                                    | tsgalan                                                   |  |  |
|                                                                                        | ► Bra<br>Du han<br>konstver<br>all | jobbat!★<br>r besökt alla<br>k och svarat på<br>a frågor! |  |  |
| Swedish (Sweden) 🔹<br>Du har besökt alla konstverk och svarat på alla frågor!          |                                    |                                                           |  |  |
| Quiz ALMA-stråket för barn<br>/spel-och-quiz/quiz-alma-straaket-foer-barn/             | No.                                |                                                           |  |  |
| Target gps ALMA-stråket för barn<br>/spel-och-quiz/target-gps-alma-straaket-foer-barn/ | Se resu                            | Itat Stäng                                                |  |  |
| 5                                                                                      | n 🤗 I månskene                     | Berättelser 📀                                             |  |  |

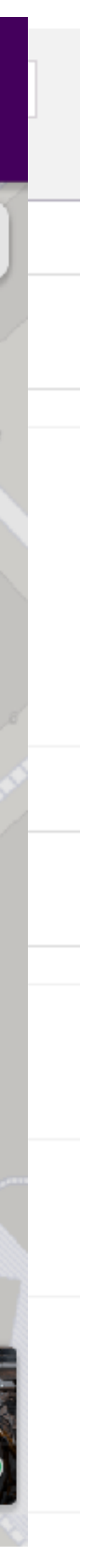

# Koppla frågorna till locations

- Nu är du snart klar! Det sista du behöver göra är att koppla varje fråga till rätt location (stopp) i walken (guiden)
- Gå in på din walk och välj det stopp som frågan ska ligga på.
- Gå till fliken games.
- Klicka på Lägg till i fältet Quiz question.

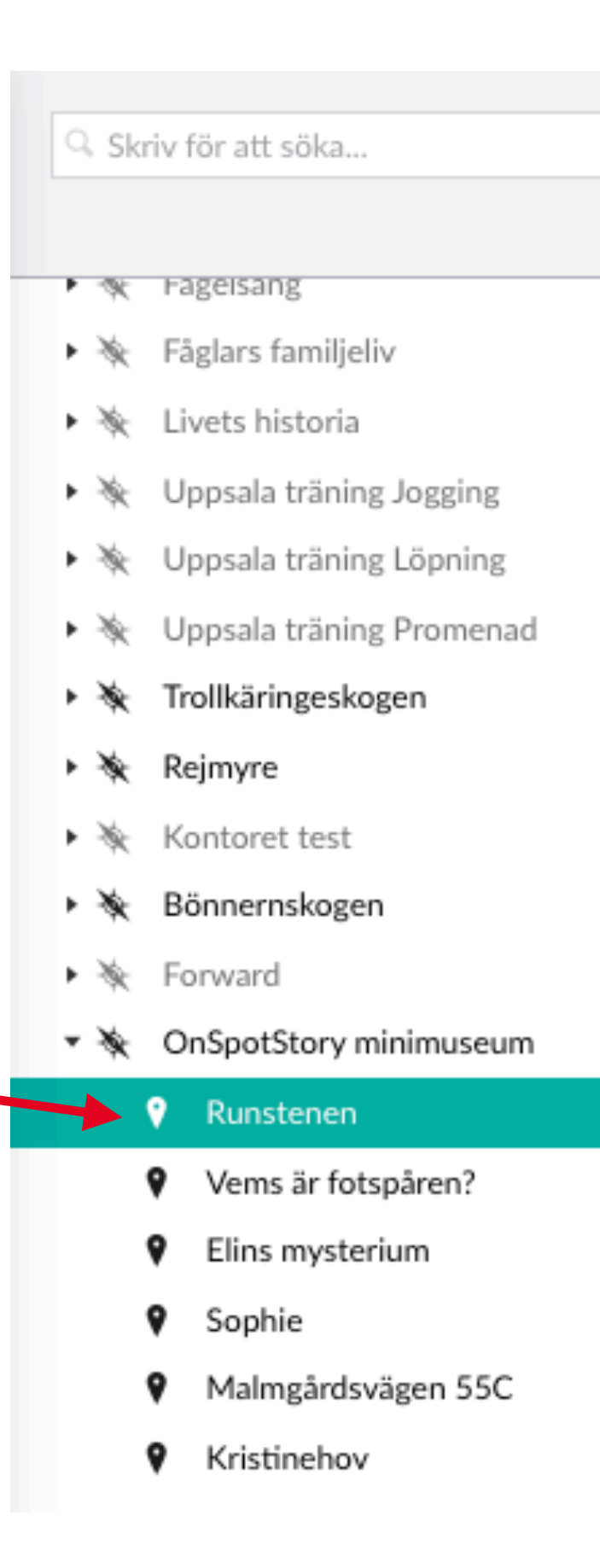

| Runstenen      |          |       |       |                   |              |           |          |       |      |
|----------------|----------|-------|-------|-------------------|--------------|-----------|----------|-------|------|
| Basic Content  | Position | Audio | Video | Augmented Reality | Content Tags | Donations | Geofence | Games | Info |
| QuizQuestion   |          |       |       |                   |              | Lägg till |          |       |      |
| FindgameTarget |          |       |       |                   |              | Lägg till |          |       |      |

**→** 

## Koppla frågorna till locations

- Du får nu upp din trädstruktur och kan klicka dig fram till den specifika frågan under quizzet i quiz-containern.
- Spara & Publicera
- Gör samma sak på varje location(stopp) som ska ha en fråga.
- När du är klar. Öka versionsnumret och starta om appen.

#### Do incoppierene

- 🕶 🖌 🖌 Spel och quiz
  - Mini museum quiz
  - Quiz allemansrätten
    - 1. Bärplockning
    - 2. Besöka någons tomt
    - 3. Svampplockning
    - 4. Plocka
    - 5. Fridlysta blommor
    - 🗌 6. Grilla
    - 7. Bark
    - 8. Cykla
    - 9. Fiske
    - 10. Brygga